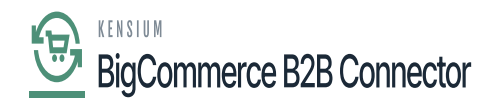

# **Invoice Sync in Acumatica**

This section will show you how the Invoices are getting synced.

### Steps to be followed:

Step 1: You need to click on the option for [Create Shipment] from the Sales Order Screen.

| Acumatica          | Search                                   | ৎ গু                  |                                |                         |             |                                  |                 |                |              | Revision Tv<br>Products Wit | vo Produi<br>tolesale | <sup>23</sup> ~ | 11/21/2<br>11.04 PM | <sup>023</sup> ~ ⑦ | 💄 admin | admin 🗸             |
|--------------------|------------------------------------------|-----------------------|--------------------------------|-------------------------|-------------|----------------------------------|-----------------|----------------|--------------|-----------------------------|-----------------------|-----------------|---------------------|--------------------|---------|---------------------|
| Material Requireme | Sales Orders<br>SO SO007646 - IPL IND    | DIA                   |                                |                         | ,           |                                  | 7               |                |              |                             | NOTES                 | ACTIVITIES      | FLI                 | ES CUSTOMIZATION   | TOOLS . |                     |
| Time and Expenses  | 5 II II S 4                              |                       | < >                            | M QUICK PF              | ROCESS      | CREATE SHIPMEN                   | HOLD            |                |              |                             |                       |                 |                     |                    |         | Uencs               |
| Finance            | Order Type: SO     Order Nbr.: SO007646  | Customer:  Location:  | C000000287 -<br>MAIN - Primary | IPL INDIA<br>y Location | р /<br>р /  | Ordered Qty.:<br>Discount Total: | 1.00            |                |              |                             |                       |                 |                     |                    | ^       | Customer<br>Details |
| \$ Banking         | Status: Open<br>• Date: 11/22/2023       | Contact:<br>Currency: | shreyas lyer<br>USD ,0 1.00    | VIEW 8                  | ₽ Ø<br>BASE | VAT Exempt T<br>VAT Taxable T    | 0.00            |                |              |                             |                       |                 |                     |                    |         |                     |
| Payables           | Requested On: 11/22/2023     Customer Or | Project:              | X - Non-Project                | t Code.                 | p /         | Tax Total:<br>Order Total:       | 47.50<br>547.50 |                |              |                             |                       |                 |                     |                    |         |                     |
| Receivables        | External Ref 423 - 8282                  | 3R Description:       | B2B23R1   Ord                  | der: 423   Status: A    | waiting Pa  | syment                           |                 |                |              |                             |                       |                 |                     |                    |         |                     |
| Sales Orders       | DETAILS TAKES CO                         | OMMISSIONS FINAM      | ICIAL SHIPPI                   | ING ADDRES              | SES C       | DISCOUNTS SHIP                   | MENTS PAYMENTS  | RELATIONS      | TOTALS       |                             |                       |                 |                     |                    |         |                     |
| -                  | O + X CREATE                             | PAYMENT CREATE        | PREPAYMENT                     | CAPTURE V               | DID CARD    | PAYMENT IMPOR                    | T CARD PAYMENT  | ×              |              | Active                      |                       | *               | V                   | Not Released:      | 547.50  |                     |
| R ChannelAdvisor   | B B D Doc. Type                          | * Reference Nbr.      | Applied To                     | Transferred             | Belance     | Status                           | Payment Ref.    | Payment Method | Cash Account | Payment Cu                  | Payment Currency Pr   | Proc. Status    |                     | Authorized:        | 0.00    |                     |
| 7                  |                                          |                       | Crow                           | to invoice              |             | <b>0</b>                         | Photo and a     |                |              | Amount                      |                       |                 |                     | Released:          | 0.00    |                     |
| Purchases          | Prepayment                               | 204532                | 547.50                         | 0.00                    | 0.00        | Open                             | PMT04245        | CASH           | 10100        | 547.50 U                    | SD                    |                 |                     | Total Paid:        | 547.50  |                     |
| linventory         |                                          |                       |                                |                         |             |                                  |                 |                |              |                             |                       |                 |                     | Total Transfer     | 0.00    |                     |
| 0.0                |                                          |                       |                                |                         |             |                                  |                 |                |              |                             |                       |                 |                     | Unpaid Balan       | 0.00    |                     |
| Dashboards         |                                          |                       |                                |                         |             |                                  |                 |                |              |                             |                       |                 |                     | Choired bala       | 041.00  |                     |
| Commerce Connec    |                                          |                       |                                |                         |             |                                  |                 |                |              |                             |                       |                 |                     |                    |         |                     |
| Commerce           |                                          |                       |                                |                         |             |                                  |                 |                |              |                             |                       |                 |                     |                    |         |                     |
| Kensium License    |                                          |                       |                                |                         |             |                                  |                 |                |              |                             |                       |                 |                     |                    |         |                     |
| III More items     | <                                        |                       |                                |                         |             |                                  |                 |                |              |                             |                       |                 | >                   |                    |         |                     |
| <                  |                                          |                       |                                |                         |             |                                  |                 |                |              |                             |                       |                 |                     |                    |         | <                   |

Click on the Create Shipment

Step 2: Upon clicking the Create Shipment you will get the following screen.

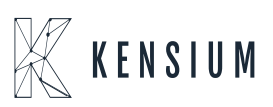

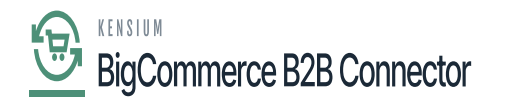

| Acumatica          | Search                                                                                                    | Revision Two Produ<br>Products Wholesale | <sup>cts</sup> • | 1/21/202<br>1:04 PM | <sup>3</sup> • 0 | 💄 admin | admin 🗸             |
|--------------------|----------------------------------------------------------------------------------------------------|------------------------------------------|------------------|---------------------|------------------|---------|---------------------|
| Waterial Requireme | Sales Orders<br>SO S0007646 - IPL INDIA                                                                                                    | NOTES                                    | ACTIVITIES       | FLES                | CUSTOMIZATION    | TOOLS - |                     |
| Time and Expenses  | ← III III III III III IIII IIII IIII I                                                                                                    |                                          |                  |                     |                  |         | Lience .            |
| Finance            | Order Type: SO ρ Costomer: C000000257 - IPL INDIA ρ d Ordered City:: 1.00     Order Nor: S0007645 ρ - Location: MAIN - Primary Location ρ d Discount Total: 0.00                                                                                              |                                          |                  |                     |                  | î       | Customer<br>Details |
| \$ Banking         | Status:         Open         Contact:         shreyss lyer         ρ         #         Wit Exempt T.         0.00           • Date:         11/22/2023 v         Currency:         USD ρ         1.00 v         VIEW BASE         Wit Taxable T.         0.00 |                                          |                  |                     |                  |         |                     |
| Payables           | Regulated On: 11/22/2023 -      Project: X - Non-Project Code. ρ σ <sup>2</sup> Tax Total: 47.50     Customer On.     Order Total: 547.50                                                                                                    |                                          |                  |                     |                  |         |                     |
| Receivables        | External Ref., 423 - 82823R Description: 82823R1   Order: 423   Status: Awaiting Payment                                                                                                    |                                          |                  |                     |                  |         |                     |
| Sales Orders       | DETAILS TAXES COMMISSIONS FINANCIAL SHIPPING ADDRESSES DISC                                                                                                    |                                          |                  |                     |                  |         |                     |
|                    | O + X CREATE PRYMENT CREATE PREPAYMENT CAPTURE VOID CARD RD Specify Shipment Parameters X                                                                                                    | Active                                   |                  | 7                   | Not Released:    | 547.50  | 1                   |
| E ChannelAdvisor   | O Doc. Type     *Reference Nor. Applied To Transformed Beames Bits - Shoment Date [11/21/2023 -     Cash Account                                                                                                    | Payment Currency                         | Proc. Status     |                     | Authorized:      | 0.00    |                     |
| ~                  | Order to Involte +Warehouse ID: WHOLESALE - Wholesale Warehou ,0                                                                                                    | Amount                                   |                  |                     | Released:        | 0.00    |                     |
| Purchases          | 6 D. Prepayment 004530     547.50     0.00     0.00     0.00     10100                                                                                                    | 547.50 USD                               |                  |                     | fotal Paid:      | 547.50  |                     |
| linventory         |                                                                                                    |                                          |                  |                     | lotal Transfer   | 0.00    |                     |
|                    |                                                                                                    |                                          |                  |                     | Unpaid Balan     | 0.00    |                     |
| Dashboards         |                                                                                                    |                                          |                  |                     | Unbilled Bala    | 547.50  |                     |
| Commerce Connec    |                                                                                                    |                                          |                  |                     |                  |         |                     |
| Commerce           |                                                                                                    |                                          |                  |                     |                  |         |                     |
| Kensium License    |                                                                                                    |                                          |                  |                     |                  |         |                     |
|                    |                                                                                                    |                                          |                  |                     |                  |         | -                   |
| More tems          | <                                                                                                    |                                          |                  | >                   |                  |         |                     |
|                    |                                                                                                    |                                          |                  |                     |                  |         | 4                   |

### Specify the Shipment Parameters

Step 3: This will enable the [Confirm Shipment] button.

| Acumatica          | Search. Q 🕑                                                                                                    | Revision Two Products V 11/21/2023 V 🕥 🚨 admin admin V            |
|--------------------|----------------------------------------------------------------------------------------------------|-------------------------------------------------------------------|
| Waterial Requireme | Signatus<br>005175 - IPL INDIA                                                                                                    | C NOTES ACTWIT C Executing. Press to abort                        |
| Time and Expenses  | す III III マ + III K K > XI CONFIGNISHIPHENT HOLD …                                                                                                    | CANCEL                                                            |
| Finance            | Shipment Nbr.         005175         D         Customer:         C00000287 - IPL INDIA         IP         Shipped Qua         1.00           Type:         Shipment         Location:         MAIN - Primary Location         Shipped Weig         2.720000                                                                                                    |                                                                   |
| \$ Banking         | Status: Open Warehouse ID: WHOLESALE - Wholesale Warehouse Shipped Volu 3.000000<br>Operation: Issue Workgroup: ,0 Packages: 1                                                                                                    |                                                                   |
| Payables           | Shipment Date: 11/21/2023 - Owner: , , , , P. Package Wei, 2.750000 Description: 82823R1   Order: 423   Status: Asabing Payment                                                                                                    |                                                                   |
| Receivables        | DETAILS ORDERS SHIPPING PACKAGES                                                                                                    |                                                                   |
| Sales Orders       | Contraction of the second second | Packed Qty Lot/Seral Nbr. Expiration Reason Code Description Date |
| E ChannelAdvisor   | 0 D 50 S0007549 AACOMPUTD1 WHOLESALE R1S1 EA 1.00 1.00 0.00 0.00                                                                                                    | 0.00 Aper Laptop Co                                               |
| Purchases          |                                                                                                    |                                                                   |
| linventory         |                                                                                                    |                                                                   |
| Dashboards         |                                                                                                    |                                                                   |
| Commerce Connec    |                                                                                                    |                                                                   |
| Commerce           |                                                                                                    |                                                                   |
| Kensium License    |                                                                                                    |                                                                   |
| III More items     | <                                                                                                    | >                                                                 |
| <                  | On Hand \$70.00 EA, Available \$62.00 EA, Available for Shipping \$62.00 EA                                                                                                    |                                                                   |

Click on Confirm Shipment

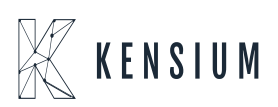

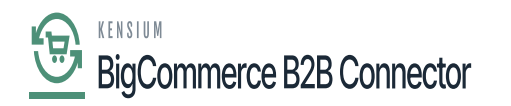

Step 4: Acumatica will start [Preparing Invoice].

| Acumatica          | seerch                                                                                                    | Revision Two Products V<br>Products Wholesale | 11/21/2023 🗸 🕜 💄 admin admin 🗸      |  |  |  |  |  |  |  |  |  |  |
|--------------------|----------------------------------------------------------------------------------------------------|-----------------------------------------------|-------------------------------------|--|--|--|--|--|--|--|--|--|--|
| Material Requireme | Signants<br>005175 - IPL INDIA                                                                                                    | C NOTES                                       | ACTIVIT C Executing. Press to abort |  |  |  |  |  |  |  |  |  |  |
| Time and Expenses  |                                                                                                    |                                               | 00:00:01<br>CANCEL                  |  |  |  |  |  |  |  |  |  |  |
| Finance            | Shipment Nbr.: 005175 () Customer: C000000257 - IPL INDIA / Shipped Qua                                                                                |                                               |                                     |  |  |  |  |  |  |  |  |  |  |
| \$ Banking         | Status: Confirmed Warehouse ID: WHOLESALE - Wholesale Warehouse Shipped Weig . 2,720000                                                                |                                               |                                     |  |  |  |  |  |  |  |  |  |  |
| Pavables           | Shipment Date: 11/21/2023 Owner: I Packages: 1 Exclose May 2 24000                                                                                     |                                               |                                     |  |  |  |  |  |  |  |  |  |  |
| Receivables        | Description: B2B23R1   Order: 423   Status: Awaiting Payment                                                                                           |                                               |                                     |  |  |  |  |  |  |  |  |  |  |
|                    |                                                                                                    |                                               |                                     |  |  |  |  |  |  |  |  |  |  |
| C Sales Orders     | Coder Nor.     Inventory ID     Free     Proventouse     Location     *LOBL     Sngped Dty     Ondersd Dty     Open Dty     Proved Dty     Proventouse | ked Gity Lot/Serial Nor.                      | Expiration Reason Code Description  |  |  |  |  |  |  |  |  |  |  |
| ChannelAdvisor     | O SO <u>S0007545</u> <u>AACOMPUT01</u> WHOLESALE R151 EA 1.00 1.00 0.00 0.00                                                                           | 0.00                                          | Acer Laptop Co                      |  |  |  |  |  |  |  |  |  |  |
| Purchases          |                                                                                                    |                                               |                                     |  |  |  |  |  |  |  |  |  |  |
| linventory         |                                                                                                    |                                               |                                     |  |  |  |  |  |  |  |  |  |  |
| Dashboards         |                                                                                                    |                                               |                                     |  |  |  |  |  |  |  |  |  |  |
| Commerce Connec    |                                                                                                    |                                               |                                     |  |  |  |  |  |  |  |  |  |  |
| Commerce           |                                                                                                    |                                               |                                     |  |  |  |  |  |  |  |  |  |  |
| Kensium License    |                                                                                                    |                                               |                                     |  |  |  |  |  |  |  |  |  |  |
|                    |                                                                                                    |                                               |                                     |  |  |  |  |  |  |  |  |  |  |
| III More items     | <                                                                                                    |                                               | >                                   |  |  |  |  |  |  |  |  |  |  |
| <                  | On Hand 970.00 EA, Available 862.00 EA, Available for Shipping 862.00 EA                                                                               |                                               | < < > >                             |  |  |  |  |  |  |  |  |  |  |

## Preparing Invoice

Step 5: Release the Invoice.

| Acumatica          | Search                                                                                                    | Revision Two Products  Products Wholesale | 11/21/2023 🗸 🕐 💄 admin admin 🗸             |
|--------------------|----------------------------------------------------------------------------------------------------|-------------------------------------------|--------------------------------------------|
| Material Requireme | Invoices Invoice AR0000160 - IPL INDIA                                                                                                    | C NOTES                                   | ACTIVITIES FILES OUSTOMIZATION TOOLS -     |
| Time and Expenses  |                                                                                                    |                                           |                                            |
| Finance            | Type:         Invoice         Costomer:         Costomer:         Costomer         Costomer         Detail Total         500.00           Reference N.         AR000015C.pl         + Location         MAIN - Primary Location         p         Discourt Total         0.00 |                                           | ^                                          |
| \$ Banking         | Status:         Balanced         - Currency:         USD /P 1.00         V IEW BASE         VAT Taxable T.         0.00           - Date:         11/21/2023 - * Terms:         300 - 30 Dava         /P         WE Dewent T.         0.00                                   |                                           |                                            |
| Payables           | Post Period: 11-2023 μ     Post Date: 12/21/2022 - Tax Total: 51.25     Continner Dr Cash Discour. 12/21/2022 - Write-Off Total: 0.00                                                                                                    |                                           |                                            |
| Receivables        | Project Contr X - Non-Project Code.     Project Code.     Powersteine     R092181 ( Order: 421 ( Status: Assetting Payment     Cash Discount     0.00                                                                                                    |                                           |                                            |
| Sales Orders       | and a second second second second second second second second second second second second second second second                                                                                                    |                                           |                                            |
| 📃 ChannelAdvisor   | DETAILS TAKES COMMISSIONS FREIGHT FINANCIAL ADDRESSES DISCOUNTS APPLICATIONS O + X LOAD DOCUMENTS AUTO APPLY CREATE PRVMENT CARTURE VOID CARD REVIEWT UNFORT CARD REVIEWT H                                                                                                  |                                           | Not Released: 0.00                         |
| Purchases          | B 0 D . *Doc. Type *Reference NDC. Amount Paid Cash Description       B 0 D *Doc. Type     *Reference NDC.     Amount Paid Cash Description     Currency                                                                                                    | Payment Payment Rat.<br>Period            | Custo Authorized: 0.00<br>Released: 547.50 |
| linventory         | C D D Prepayment 204530 547.50 0.0000 0.00 11/22/2023 0.00 B2B23R1   Payment Method: COD (OF USD                                                                                                    | 11-2023 PMT04245                          | C0000002 Total Paid: 547.50                |
| Dashboards         |                                                                                                    |                                           | Unpaid Balan 3.75                          |
| Commerce Connec    |                                                                                                    |                                           |                                            |
| Commerce           |                                                                                                    |                                           |                                            |
| Kensium License    |                                                                                                    |                                           |                                            |
|                    |                                                                                                    |                                           |                                            |
| III More tems      | ¢                                                                                                    |                                           | <b>&gt;</b>                                |
| `                  |                                                                                                    | 14                                        |                                            |

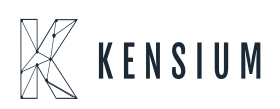

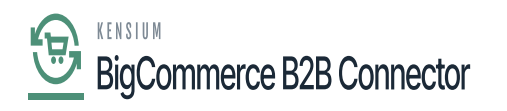

#### Releasing the Invoice

Step 6: After [Release] the invoice is going to sync with the B2B app. Go to the Logs under the Report section of Acumatica.

| Acumatica          | Search                 | ۵ ۵             |                     |                                  |          |                                                  |                   |                                       | Revision Two Products<br>Products Wholesale | 11/21/3<br>11:05 PM | 2023 🗸     | 0 🔺      | admin a | idmin 🗸 |
|--------------------|------------------------|-----------------|---------------------|----------------------------------|----------|--------------------------------------------------|-------------------|---------------------------------------|---------------------------------------------|---------------------|------------|----------|---------|---------|
| Favorites          | Logs                   |                 |                     |                                  |          |                                                  |                   |                                       |                                             |                     |            | CUSTOM   | ZATION  | TOOLS . |
| Oata Views         | 0 E v H                | × ···           |                     |                                  |          |                                                  |                   |                                       |                                             |                     |            |          |         |         |
| Waterial Requireme | Action Type:<br>Level: |                 | v<br>v              | From Date:<br>To Date:           |          | <ul> <li>From Time:</li> <li>To Time:</li> </ul> |                   | u<br>u                                |                                             |                     |            |          |         | î       |
| Time and Expenses  | Message:               |                 |                     |                                  |          |                                                  |                   |                                       |                                             |                     |            |          |         |         |
| Finance            | B 0 D Level            | Action Type     | Message             |                                  |          | Endpoint Uri                                     |                   | Description                           |                                             | Login User          | Log Date   | Log Time |         |         |
|                    | > @ D INFO             | Invoice Sync    | ['acu_invoice_num   | nber":"AR0000160","compan        | y_id::3  | https://betterb2b.ken                            | siumcommerce.com/ | Invoice is created/updated successful | ly.                                         | admin               | 11/21/2023 | 11:05 PM | 1       |         |
| S Banking          | D INFO                 | Customer Sync   | ('company_name'     | "TCS", "company_phone": "(       | 582) 59  | https://betterb2b.ken                            | siumcommerce.com/ | Customer(s) created/updated success   | fully in Commerce.                          | admin               | 11/21/2023 | 10:58 PM | 1       |         |
|                    | D INFO                 | Customer Conta  | ('email':'sachin@r  | mailnator.com","job_title":nul   | l,'first | https://betterb2b.ken                            | siumcommerce.com/ | Customer Contact is created/updated   | successfully.                               | admin               | 11/21/2023 | 10:57 PM |         |         |
| Payables           | D INFO                 | Customer Conta  | ['email':'sanchaya  | an@test.com","job_title":null    | "first_n | https://betterb2b.ken                            | siumcommerce.com/ | Customer Contact is created/updated   | successfully.                               | admin               | 11/21/2023 | 10:57 PM |         |         |
|                    | D INFO                 | Customer Locati | ['address_label':'F | Primary Location", "first_nam    | e": TCS  | https://betterb2b.ken                            | siumcommerce.com/ | Customer Location is created/updated  | successfully.                               | admin               | 11/21/2023 | 10:53 PM |         |         |
| Receivables        | INFO                   | Customer Conta  | ['email':'sanchaya  | an@test.com","job_title":null    | "first_n | https://betterb2b.ken                            | siumcommerce.com/ | Customer Contact is created/updated   | successfully.                               | admin               | 11/21/2023 | 10:53 PM |         |         |
| _                  | D INFO                 | BeamerToken     | RefreshToken        |                                  |          | KN.CF.52.00                                      |                   | Token Generated succesfully           |                                             | admin               | 11/21/2023 | 10:49 PM |         |         |
| Sales Orders       | D INFO                 | Customer Conta  | {'email':'sachin@r  | mailnator.com","job_title":nul   | I, first | https://betterb2b.ken                            | siumcommerce.com/ | Customer Contact is created/updated   | successfully.                               | admin               | 11/21/2023 | 10:47 PM |         |         |
| -                  | D INFO                 | Customer Sync   | ['company_name'     | "TCS", "company_phone": "(       | 582) 59  | https://betterb2b.ken                            | siumcommerce.com/ | Customer(s) created/updated success   | fully in Commerce.                          | admin               | 11/21/2023 | 10:47 PM |         |         |
| H ChannelAdvisor   | D INFO                 | Customer Locati | {"address_label":"F | Primary Location", "first_nam    | e": TCS  | https://betterb2b.ken                            | siumcommerce.com/ | Customer Location is created/updated  | successfully.                               | admin               | 11/21/2023 | 10:47 PM |         |         |
| -                  | D INFO                 | Customer Sync   | {'company_name'     | "Facebook", "company_pho         | ne":"87  | https://betterb2b.ken                            | siumcommerce.com/ | Customer(s) created/updated success   | fully in Commerce.                          | admin               | 11/21/2023 | 10:43 PM |         |         |
| Purchases          | D INFO                 | Customer Sync   | ['company_name'     | "Facebook", "company_pho         | ne":"67  | https://betterb2b.ken                            | siumcommerce.com/ | Customer(s) created/updated success   | fully in Commerce.                          | admin               | 11/21/2023 | 10:42 PM |         |         |
| -                  | D INFO                 | Customer Conta  | ['email':'markz@t   | est.com","job_title":null,"first | t_name'  | https://betterb2b.ken                            | siumcommerce.com/ | Customer Contact is created/updated   | successfully.                               | admin               | 11/21/2023 | 10:42 PM |         |         |
| b Inventory        | D INFO                 | Customer Conta  | ('email':'markz@t   | est.com","job_title":null,"first | t_name'  | https://betterb2b.ken                            | siumcommerce.com/ | Customer Contact is created/updated   | successfully.                               | admin               | 11/21/2023 | 10:39 PM |         |         |
| 0                  | D INFO                 | Customer Conta  | ('email':'markz@t   | est.com","job_title":null,"first | t_name'  | https://betterb2b.ken                            | siumcommerce.com/ | Customer Contact is created/updated   | successfully.                               | admin               | 11/21/2023 | 10:39 PM |         |         |
| Dashboards         | INFQ                   | Customer Locati | {"address_label":"F | Primary Location", "first_nam    | e":"Fac  | https://betterb2b.ken                            | siumcommerce.com/ | Customer Location is created/updated  | successfully.                               | admin               | 11/21/2023 | 10:38 PM |         |         |
|                    | D INFO                 | Customer Locati | ['address_label':'F | Primary Location", "first_nam    | e":"Fac  | https://betterb2b.ken                            | siumcommerce.com/ | Customer Location is created/updated  | successfully.                               | admin               | 11/21/2023 | 10:38 PM |         |         |
| Commerce Connec    | D INFO                 | Customer Sync   | ['company_name'     | "Facebook", "company_pho         | ne":"67  | https://betterb2b.ken                            | siumcommerce.com/ | Customer data is created/updated suc  | cessfully.                                  | admin               | 11/21/2023 | 10:36 PM |         |         |
| Commerce           | INFO                   | Customer Sync   | {'company_name'     | "Facebook", "company_pho         | ne":"67  | https://betterb2b.ken                            | siumcommerce.com/ | Customer(s) created/updated success   | fully in Commerce.                          | admin               | 11/21/2023 | 10:36 PM |         |         |
| <                  |                        |                 |                     |                                  |          |                                                  |                   |                                       |                                             |                     |            |          |         | K <     |

Log shows the Invoice is synced

Note that, all the statuses will be supported, like Balan, Closed etc.

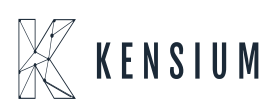

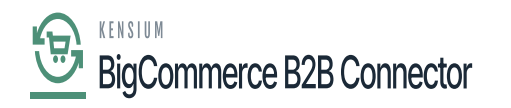

| Acumatica          | Search                                                       | ۹ ಲ                             |                                           |                              |                   |                                  |                |                                  |          | Revision<br>Products | n Two Products 🗸<br>Wholesale | 11/21/2023<br>11:08 PM | 0 🛓 🛛                    | dmin admin 🐱 |
|--------------------|--------------------------------------------------------------|---------------------------------|-------------------------------------------|------------------------------|-------------------|----------------------------------|----------------|----------------------------------|----------|----------------------|-------------------------------|------------------------|--------------------------|--------------|
| Waterial Requireme | Invoices                                                     |                                 |                                           |                              |                   |                                  |                |                                  |          |                      | NOTES                         |                        | e operation has          | ×            |
| Time and Expenses  | 5 ≅ 5 +                                                      | 8 0 - к                         | < > >I                                    | -lm                          |                   |                                  |                |                                  |          |                      |                               | co                     | mpleted.                 |              |
| Finance            | Type: Invoice ~<br>Reference N AR0000160 ,p                  | Customer:<br>Location:          | C000000287 - IPL II<br>MAIN - Primary Loo | NDIA                         | 1                 | Detail Total:<br>Discount Total: | 500.00         |                                  |          |                      |                               |                        |                          | ^            |
| \$ Banking         | Status: Open<br>Date: 11/21/2023                             | Currency:<br>Terms:             | USD 1.00<br>30D - 30 Days                 | <ul> <li>VIEW BAS</li> </ul> | E                 | AT Taxable T<br>AT Exempt T      | 0.00           |                                  |          |                      |                               |                        |                          |              |
| Payables           | Post Period: 11-2023<br>Customer Or                          | Due Date:     Cash Discou       | 12/21/2023 ~<br>12/21/2023 ~              |                              | 1                 | ax Total:<br>Vrite-Off Total:    | 51.25<br>0.00  |                                  |          |                      |                               |                        |                          |              |
| Receivables        | Project/Contr X - Non-Project<br>Description: B2823R1   Orde | Code.<br>r: 423   Status: Await | ing Payment                               |                              | 1                 | alance:<br>imount:               | 3.75<br>551.25 |                                  |          |                      |                               |                        |                          |              |
| Sales Orders       | DETAILS TAXES COMM                                           | SSIONS FREIGH                   | T FINANCIAL                               | ADDRESSES                    | DISC              | Cash Discount:                   | 0.00           |                                  |          |                      |                               |                        |                          |              |
| R ChannelAdvisor   |                                                              | MENTS AUTO A                    | PPLY CREATE PA                            | YMENT CAPT                   | URE               | OID CARD PA                      | MENT IMP       | ORT CARD PRYMENT H               |          |                      |                               |                        | Not Released:            | 0.00         |
| Purchases          | 🖹 🖗 🗋 📄 *Doc. Туре                                           | * Reference Nbr.                | Amount Paid                               | Cash<br>Discount<br>Taken    | Write-Of<br>Amoun | r Payment<br>Dete                | Balance        | Description                      | Currency | Payment<br>Period    | Payment Rat.                  | Custo                  | Authorized:<br>Released: | 0.00         |
| linventory         | > 0 D Prepayment                                             | 004530                          | 547.50                                    | 0.0000                       | 0.00              | 11/22/2023                       | 0.00           | B2B23R1   Payment Method: COD (C | F USD    | 11-2023              | PMT04245                      | C0000002               | Total Paid:              | 547.50       |
| Dashboards         |                                                              |                                 |                                           |                              |                   |                                  |                |                                  |          |                      |                               |                        | Unpaid Balan             | 3.75         |
| Commerce Connec    |                                                              |                                 |                                           |                              |                   |                                  |                |                                  |          |                      |                               |                        |                          |              |
| Commerce           |                                                              |                                 |                                           |                              |                   |                                  |                |                                  |          |                      |                               |                        |                          |              |
| Kensium License    |                                                              |                                 |                                           |                              |                   |                                  |                |                                  |          |                      |                               |                        |                          |              |
| III More items     | <                                                            |                                 |                                           |                              |                   |                                  |                |                                  |          |                      |                               | >                      |                          |              |
| <                  |                                                              |                                 |                                           |                              |                   |                                  |                |                                  |          |                      |                               |                        |                          |              |

Figure Status in Invoice

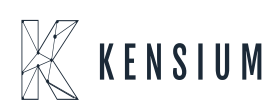